Entering a Work Order into STCM for LSSI

5/30/2018

## STCM Login:

1. Log in to STCM (Database: oraprod)

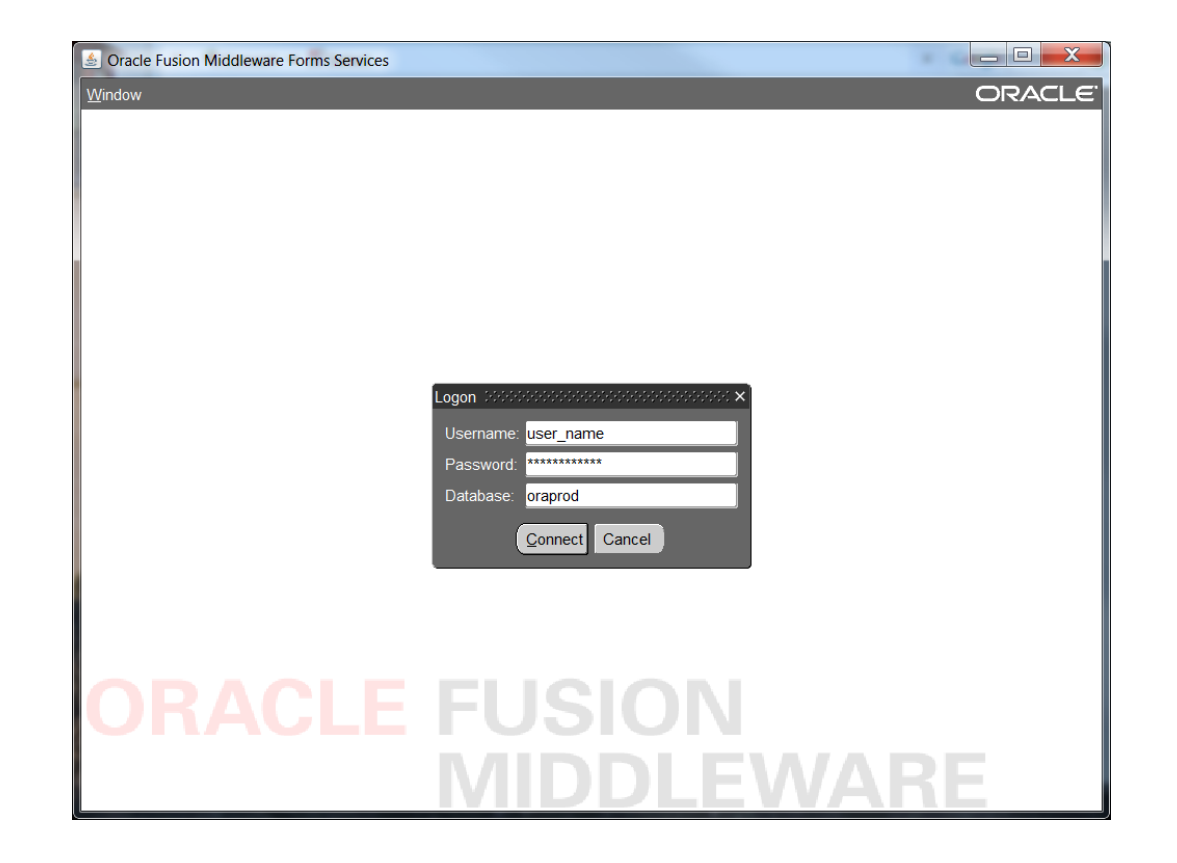

2. Click on Storage Tank Contamination Monitoring

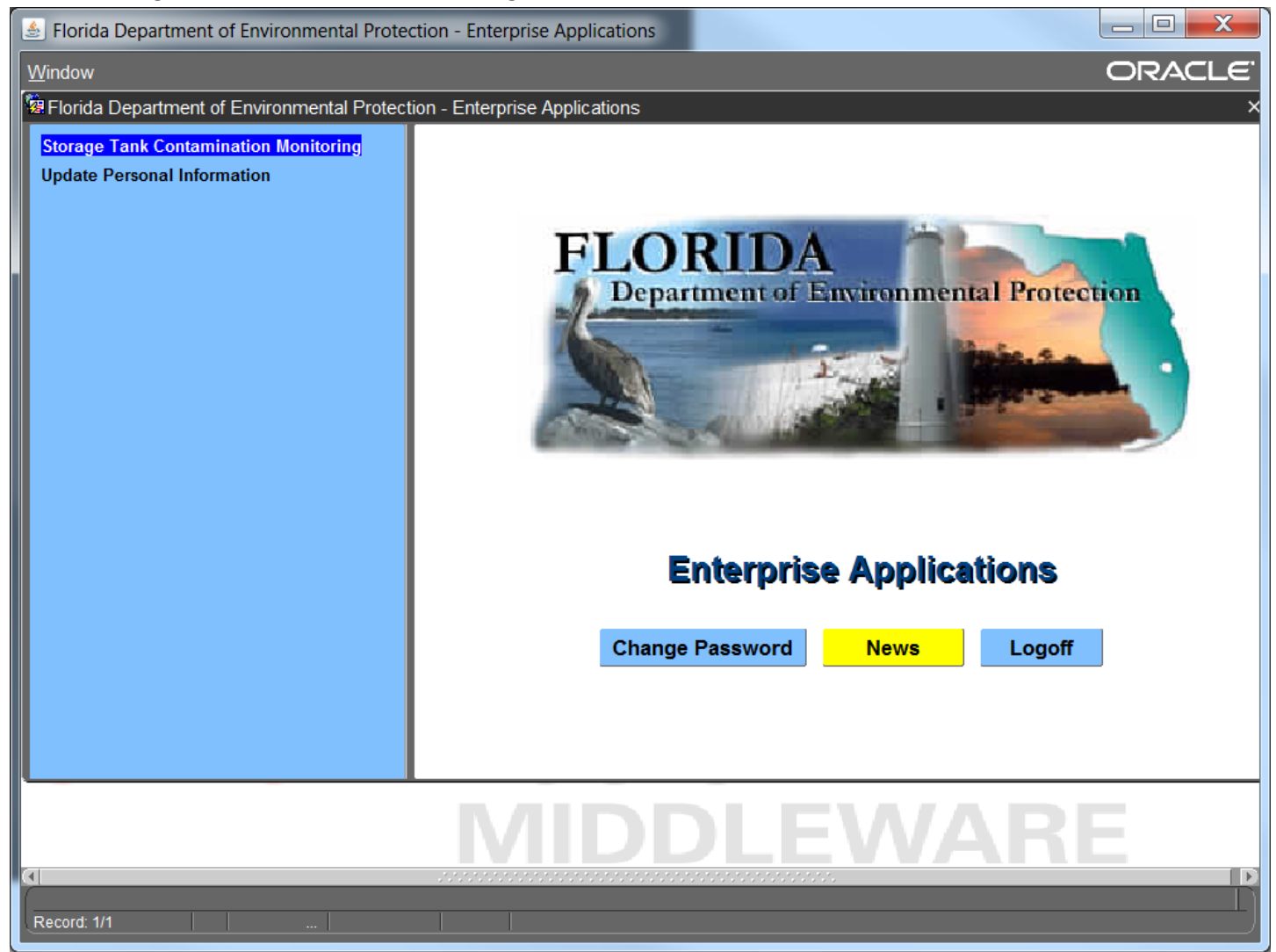

# 3. Go to work order and data entry

| 🕌 Florida Dej      | partment of Environmental Protection - Enterpris                                                                                                    | e Applications                                                                                                    |                     |
|--------------------|----------------------------------------------------------------------------------------------------|----------------------------------------------------------------------------------------------------|---------------------|
| <u>C</u> ompliance | CLeanup COdes Registration Search/Query                                                                                                    | STatistics RePorts Help Exit Window                                                                                                    | ORACLE              |
| 🧖 Storage Ta       | Discharge Information                                                                                                    |                                                                                                    | 000000000 <b>⊻×</b> |
|                    | Workorder                                                                                                    | Work Order Data Entry                                                                                                    |                     |
|                    | Imminent Threat<br>Cleanup Site Manager Assignment<br>Program Application and Eligibility Data Entry<br>PCT Accounting<br>Discharge Score Entry<br>Facility Cap and Deductible Information<br>PAC Ceiling<br>PCPP Discharge Ceiling<br>Ineligible Facilities and Reason(s)<br>Partially Eligible Facilities and Reason(s)<br>Pending Program Applications and Reason(s)<br>History<br>PCT Conversion Exceptions<br>Reference Codes<br>Search and Query<br>Tasks<br>PCT Contractor Information<br>NPDES Invoices<br>Storage Lank/Co | Invoices<br>Tasks<br>Deliv Histories<br>Codes<br>Budtrack Data Cleanup<br>Eacility and Work Order RAI<br>Comments<br>ITS Facilities<br>LSA<br>RePorts<br>DA |                     |
| ·                  | N.711                                                                                                    | DDLEWAD                                                                                                    |                     |
|                    |                                                                                                    |                                                                                                    |                     |
| <u>(</u> ]         |                                                                                                    |                                                                                                    |                     |
| Record: 1/1        |                                                                                                    |                                                                                                    |                     |
|                    |                                                                                                    |                                                                                                    |                     |

## Work order tab:

1. Make sure the type is WO and RCI Exclusion is checked

| 🛃 Florida Department of Environmental Prote                       | ction - Enterprise App             | lications                                   |                           |                                    | _ 🗆 🗙                  |
|-------------------------------------------------------------------|------------------------------------|---------------------------------------------|---------------------------|------------------------------------|------------------------|
| Work Order Invoices Tasks Deliv Historie                          | s <u>C</u> odes <u>B</u> udtrack [ | Data Cleanup <u>F</u> acilit                | ty and Work Order RAI     | Comments IT                        | ORACLE <sup>.</sup>    |
|                                                                   | >> ← → ± ±                         | 1 🕺 😒 ? 🎙                                   | 2                         |                                    |                        |
| Bornage Tank/Contamination Tracking - Work                        | k Order Data Entry 🔅               |                                             |                           |                                    | 0000000000000 <b>2</b> |
| Work Order     Task Assignment     Co Facility ID*     Nam        | Work Order Nur                     | nber WO R<br>RCI Exclusio<br>Contractor ID* | AI . Print WO/TA Ca<br>on | ancelled 🗆 .<br>Quantity ID<br>ame | Verified               |
| Work Order Deliverables Description Inv                           | oice / CO Cap and De               | ductible Budtrack Del                       | liverables Budtrack CO    | DOWNLOAD_TAB                       |                        |
| Facility                                                          |                                    |                                             | Contrac                   | tor                                |                        |
| Address                                                           |                                    | Address                                     |                           |                                    |                        |
| City                                                              | FL Zip                             | City                                        |                           | State Zip                          |                        |
| Manager Phon                                                      | e                                  | Rep                                         |                           | Phone                              | ;                      |
| Score County                                                      | Team                               | FEID                                        | Pac #                     | Qualified Fo                       | r Work                 |
| FAC RAI . RAI Facility Begin                                      | End                                | Contract #                                  | Contract Manager          |                                    |                        |
| Imminent Threat Status                                            | Purchase Requisit                  | ion                                         | Purchase Ord              | der                                |                        |
| WO/TA Sub Type*                                                   |                                    |                                             |                           | Priority Code                      |                        |
| Funding Eligibility*                                              | Cost Center*                       |                                             |                           | Fiscal Year                        |                        |
| Admin Signature WO                                                | Returned                           | WO End                                      | WC                        | ) Paid in Full                     |                        |
|                                                                   |                                    |                                             |                           |                                    |                        |
|                                                                   |                                    |                                             | *****                     |                                    |                        |
| Check Indicates The Work Order Amounts should be e<br>Record: 1/1 | xcluded from the RCI calc          | ulation                                     |                           |                                    |                        |

### 2. Enter FAC ID and hit tab

| S Florida Department of Environmental Protection - Enterprise Applications                                                                                                    |                                                                                                    |
|----------------------------------------------------------------------------------------------------|----------------------------------------------------------------------------------------------------|
| Work Order Invoices Tasks Deliv Histories Codes Budtrack Data Cleanup Eacility and Wo                                                                                                    | ork Order RAI Comments IT CRACLE                                                                                            |
|                                                                                                    |                                                                                                    |
| B Storage Tank/Contamination Tracking - Work Order Data Entry 2000000000000000000000000000000000000                                                                                                    | 000000000000000000000000000000000000000                                                                                     |
| Type       Work Order Number       WO RAI       Pr            • Work Order          • Task Assignment           RCI Exclusion IV.           Pr             • Co Facility ID*           Name           Contractor ID*           Pr             • Bassessessessessessessessessessessessesse                                                                                                    | rint WO/TA Cancelled . Verified<br>SPI Quantity ID<br>Name                                                                  |
| Work Order Deliverables Description Invoice / CO Cap and Deductible Budtrack Deliverables                                                                                                    | Budtrack CO DOWNLOAD_TAB                                                                                                    |
| Facility         Address 3000 W COPANS RD       Address         City POMPANO BEACH       FL Zip 33069       City         Manager RICHARD W THOMAS       Phone (850)222-6446       Rep         Score 10       County BROWARD       Team PCTM5       FEID         FAC RAI       RAI Facility Begin       End       Contract #       Cont         Imminent Threat Status       Purchase Requisition       WO/TA Sub Type*       –         Funding Eligibility*       Cost Center*       Cost Center* | Contractor   State   Zip   Phone   Pac #   Qualified For Work   ract Manager   Purchase Order   Priority Code   Fiscal Year |
| Admin Signature WO Returned WO End                                                                                                    | WO Paid in Full                                                                                                    |
|                                                                                                    |                                                                                                    |
| Type Contractor ID<br>Record: 1/1 List of Valu                                                                                                    |                                                                                                    |

3. Ctrl + L on contractor id and select contracted company and hit tab

| Work Order       Invoices       Tasks       Deliverables       Deliverables                                                                                                    | 🛓 Florida Department of Environ           | mental Protection - Enterprise Applications                        |                   |              |           | X       |
|----------------------------------------------------------------------------------------------------|-------------------------------------------|--------------------------------------------------------------------|-------------------|--------------|-----------|---------|
| Storage Tank/Contamination Tracking - Work Order Data Entry Work Order Task A FindBTEX FindBTEX FindBTEX FindBTEX FindBTEX FindBTEX FindBTEX Contractor Contractor Cid Qual BTEX ENVIRONMENTAL CONSULTANTS, INC. BUREAU VERITAS NORTH AMERICA, INC. FINLY INTERCOUNTY LABO OUTON OUTON OUTON OUTON OUTON OUTON Cid Qual BTEX ENVIRONMENTAL CONSULTANTS, INC. DURAL VERITAS NORTH AMERICA, INC. FINLY INTERCOUNTY LABO OUTON OUTON OUTON City POMPANO BEACH BURS AND OCCONNELL WASTE CONSULTANTS, INC. BURSA UVERITAS NORTH AMERICA, INC. FINLY INTERCOUNTY LABO OUTON OUTON City POMPANO BEACH BURSA NO ACCONNELL WASTE CONSULTANTS, INC. BURSA NO ACCONNELL WASTE CONSULTANTS, INC. CONTAS NO CCALLER, INC. CONTAS NO CCALLER, INC. CONTAS NO CCALLER, INC. CONTAS NO CCALLER, INC. CONTAS NO CCALLER, INC. CONTAS NO CCALLER, INC. CONTAS NO CCALLER, INC. CONTAS NO TYPE <td><u>W</u>ork Order Invoices <u>T</u>asks</td> <td>Deliv Histories Codes Budtrack Data Cleanup Eacility and Work Orde</td> <td>er RAI <u>C</u>o</td> <td>omments IT</td> <td>ORA</td> <td>CLE</td>                                                                                                    | <u>W</u> ork Order Invoices <u>T</u> asks | Deliv Histories Codes Budtrack Data Cleanup Eacility and Work Orde | er RAI <u>C</u> o | omments IT   | ORA       | CLE     |
| Storage Tank/Contamination Tracking - Work Order Data Entry  Vork Order  Type  COntractors  Contractors  Contractor  Bst Consultant's, INC.  Outractors  Contractor  Bst Consultant's, INC.  Outractor  Bst Consultant's, INC.  Outractor  Bst Consultant's, INC.  Outractor  Bureau VERITAS NORTH AMERICA, INC. FRMLY INTERCOUNTY LABO  Outractor  Bureau VERITAS NORTH AMERICA, INC. FRMLY INTERCOUNTY LABO  Outractor  Bureau VERITAS NORTH AMERICA, INC. FRMLY INTERCOUNTY LABO  Outractor  Bureau VERITAS NORTH AMERICA, INC. FRMLY INTERCOUNTY LABO  Outractor  Bureau VERITAS NORTH AMERICA, INC. FRMLY INTERCOUNTY LABO  Outractor  Contractor  Bureau VERITAS NORTH AMERICA, INC. BUREAU VERITAS NORTH AMERICA, INC. BUREAU VERITAS NORTH AMERICA, INC | • 🕅 🔒 🗣 🖳 📢 📢                             | ( ) → → ± ½ % ½ ? %                                                |                   |              |           |         |
| Type       PCT Contractors         Co Facility ID*       Find BTEX         6       833905         LIBERTY COP       Contractor         Work Order       Deliverables         Deliverables       Deliverables         Otto V COPAN S RD       BURCAU VERTIAS NORTH AMERICA, INC. FRMLY INTERCOUNTY LABO         Otto V COPAN S RD       BURCAU VERTIAS NORTH AMERICA, INC. FRMLY INTERCOUNTY LABO         Otto V COPAN S RD       BURCAU VERTIAS NORTH AMERICA, INC. FRMLY INTERCOUNTY LABO         Otto V COPAN S RD       BURCAU VERTIAS NORTH AMERICA, INC. FRMLY INTERCOUNTY LABO         Otto V COPAN S RD       BUREAU VERTIAS NORTH AMERICA, INC. FRMLY INTERCOUNTY LABO         Otto V COPAN S RD       BUREAU VERTIAS NORTH AMERICA, INC. FRMLY INTERCOUNTY LABO         Otto V COPAN S RD       BUREAU VERTIAS NORTH AMERICA, INC. FRMLY INTERCOUNTY LABO         Otto V COPAN S RD       BUREAU VERTIAS NORTH AMERICA, INC. FRMLY INTERCOUNTY LABO         BUTTE, INC.       000375         C.R.E.W.S. CONSTRUCTION SERVICES, INC.       001037         CAPE ENVIRONMENTAL CONSULTING SERVICES, INC.       01037         CAPE ENVIRONMENTAL CONSULTING SERVICES, LLC       01404 N         WO/TA Sub Type*       —       Priority Code         Funding Eligibility*       Cost Center*       Fiscal Year                                                                                                    | Storage Tank/Contamination Tr             | acking - Work Order Data Entry                                     |                   |              |           | 4       |
| Type       PCT Contractors       Verified         Co Facility ID*       FindBTEX       FindBTEX         6 8839089       LIBERTY COP       Contractor       Outat         Work Order       Deliverables       D       BTEX ENGINEERING, INC.       00038       N         Address 3000 W COPANS RD       BIEX ENVIRONMENTAL CONSULTANTS, INC.       000010       N       N         BUREAU VENTAS NORTH AMERICA, INC. FRMLY INTERCOUNTY LABO       01117       Y         BUREAU VENTAS NORTH AMERICA, INC. FRMLY INTERCOUNTY LABO       00375       N         BUREAU VENTAS NORTH AMERICA, INC. FRMLY INTERCOUNTY LABO       01117       Y         BURNS AND MCDONNELL WASTE CONSULTANTS, INC.       00041       N         BURNS AND MCDONNELL WASTE CONSULTANTS, INC.       000375       N         BUTLER, J.V. AND ASSOCIATES, INC.       011037       N         C.R.E.W.S. CONSTRUCTION SERVICES, INC.       01108       N         Score 10       County BROWAL       CAMERON-COLE, LLC       01433       Y         AMERICA RAI Raciity Begin       Imminent Threat Status       Eind       QK       Cancel         WO/TA Sub Type*       -       Priority Code       Fiscal Year       Priority Code       Fiscal Year         Admin Signature       WO Returned <td></td> <td></td> <td></td> <td></td> <td></td> <td></td>                                                                                                    |                                           |                                                                    |                   |              |           |         |
| Co       FindBTEX         6       88339089         Uberry Corr       Contractor         BSE CONSULTANTS, INC.       00038         Owner Deliverables       D         BTEX ENGINEERING, INC.       00040         Address 3000 W COPANS RD       BURS AND NORTH AMERICA, INC. FRMLY INTERCOUNTY LABO         OUTA Sub VCOPANS RD       BURS AND MCDONNELL WASTE CONSULTANTS, INC.         BURS AND MCODONNELL WASTE CONSULTANTS, INC.       00040         BUTS END MCDONNEL WASTE CONSULTANTS, INC.       00041         BURS AND MCODONNEL WASTE CONSULTANTS, INC.       00041         BUTS, SCORE 10       County BROWAI         FAC RAI RAI Facility Begin       Manager RICHARD W THOMAS         FAC RAI RAI Facility Begin       MINCONMENTAL CONSULTING SERVICES, INC.         MONTA Sub Type*       -         Priority Code       Priority Code         Funding Eligibility*       Cost Center*         Admin Signature       WO Returned       WO End       WO Paid in Full                                                                                                    | Work Order     Task A                     | PCT Contractors 2000000000000000000000000000000000000              | - <b></b>         |              | aat 🗙 🗌 V | erified |
| 6       8839089       LIBERTY COP         Work Order       Deliverables       D         Address       3000 W COPANS RD         Gity POMPANO BEACH       BURSA AND MCDONNELT LACONSULTANTS, INC.       00040         BURRSA ND MCDONNEL WASTE CONSULTANTS, INC.       00041       N         BURSA ND MCDONNELL WASTE CONSULTANTS, INC.       00375       N         BURNS AND MCDONNELL WASTE CONSULTANTS, INC.       00041       N         BURNS AND MCDONNELL WASTE CONSULTANTS, INC.       00041       N         BURNS AND MCDONNELL WASTE CONSULTANTS, INC.       00137       N         City POMPANO BEACH       BUTER, J.V. AND ASSOCIATES, INC.       00141       N         BURNS AND MCDONNELL WASTE CONSULTANTS, INC.       00041       N         BURNS AND MCDONNELL WASTE CONSULTANTS, INC.       00137       N         C.R.E.W.S. CONSTRUCTION SERVICES, INC.       01043       Y         CAPE ENVIRONMENTAL CONSULTING SERVICES, LLC       01477       N         CAPE INVIRONMENTAL CONSULTING SERVICES, LLC       01240       N         WO/TA Sub Type*       —       Priority Code       Priority Code         Funding Eligibility*       Cost Center*       Fiscal Year       Fiscal Year         Admin Signature       WO Returned       WO End       WO                                                                                                    | Co Facility ID*                           | Find BTEX                                                          |                   |              |           |         |
| Work Order       Deliverables       Difference       Difference       Difference       Difference         Address 3000 W COPANS RD       BUREAU VERITAS NORTH AMERICA, INC. FRMLY INTERCOUNTY LABO       01051       Y         BUREAU VERITAS NORTH AMERICA, INC. FRMLY INTERCOUNTY LABO       01051       Y         BUREAU VERITAS NORTH AMERICA, INC. FRMLY INTERCOUNTY LABO       01117       Y         BURNS AND MCDONNELL WASTE CONSULTANTS, INC.       00040       N         BURNS AND MCDONNELL WASTE CONSULTANTS, INC.       00041       N         BURNS AND MCDONNELL WASTE CONSULTANTS, INC.       00041       N         BURNS AND MCDONNELL WASTE CONSULTANTS, INC.       00041       N         BURNS AND MCDONNELL WASTE CONSULTANTS, INC.       00041       N         BURNS AND MCDONNELL WASTE CONSULTANTS, INC.       00041       N         BUTLE, J.V. AND ASSOCIATES, INC.       01037       N         C.R.E.W.S. CONSTRUCTION SERVICES, INC.       01043       Y         CAPE ENVIRONMENTAL CONSULTING SERVICES, LLC       01043       Y         CAPE ENVIRONMENTAL CONSULTING SERVICES, LLC       01240       N         WO/TA Sub Type*       -       Priority Code       Fiscal Year         Admin Signature       WO Returned       WO End       WO Paid in Full       V </td <td>6 8839089 LIBERTY COP</td> <td>Contractor</td> <td>Cid</td> <td>Qual</td> <td></td> <td></td>                                                                                                    | 6 8839089 LIBERTY COP                     | Contractor                                                         | Cid               | Qual         |           |         |
| With Order       Difference         Address 3000 W COPANS RD       BTEX ENVIRONMENTAL CONSULTANTS, INC.       00040       N         BURBAU VERITAS NORTH AMERICA, INC. FINLY INTERCOUNTY LABO       00117       Y         BURNS AND MCDONNELL WASTE CONSULTANTS, INC.       00040       N         BURNS AND MCDONNELL WASTE CONSULTANTS, INC.       00375       N         BURNS AND MCDONNELL WASTE CONSULTANTS, INC.       00375       N         BURNS AND MCDONNELL WASTE CONSULTANTS, INC.       00375       N         BURNS AND MCDONNELL WASTE CONSULTANTS, INC.       00375       N         BURNS AND MCDONNELL WASTE CONSULTANTS, INC.       00377       N         City POMPANO BEACH       BUTLER, J.V. AND ASSOCIATES, INC.       01037       N         C.R.E.W.S. CONSTRUCTION SERVICES, INC.       01043       Y         CAPE ENVIRONMENTAL CONSULTING SERVICES, LLC       01043       Y         CAPE ENVIRONMENTAL CONSULTING SERVICES, LLC       01240       N         WO/TA Sub Type*                                                                                                    | Work Order Deliverables De                | BSE CONSULTANTS, INC.                                              | 00038             | N            |           |         |
| Address 3000 W COPANS RD       BTEX ENVIRONMENTAL CONSULTANTS, INC.       00040 N         BUREAU VERITAS NORTH AMERICA, INC. FRMLY INTERCOUNTY LABO       01117 Y         BURNS AND MCDONNELL WASTE CONSULTANTS, INC.       000375 N         BUTLER, J.V. AND ASSOCIATES, INC.       00041 N         BUTTE, INC.       01037 N         CREW.S. CONSTRUCTION SERVICES, INC.       01108 N         CREW.S. CONSTRUCTION SERVICES, INC.       01043 Y         FAC RAI       RAI Facility Begin         Imminent Threat Status       Eind         WO/TA Sub Type*       —         Funding Eligibility*       Cost Center*         Admin Signature       WO Returned                                                                                                    | Work Order Deriverables Dr                | BTEX ENGINEERING, INC.                                             | 01051             | Y            |           |         |
| Address 3000 W COPANS RD       BUREAU VERTAS NORTH AMERICA, INC. FRMLY INTERCOUNTY LABO 01117 Y         Gity POMPANO BEACH       BURNS AND MCDONNELL WASTE CONSULTANTS, INC. 00375 N         BUTLER, J.V. AND ASSOCIATES, INC. 00041 N       BUTLER, J.V. AND ASSOCIATES, INC. 01037 N         Score 10 County BROWAI       C.R.E.W.S. CONSTRUCTION SERVICES, INC. 01108 N         FAC RAI RAI Facility Begin       CAMERON-COLE, LLC         Imminent Threat Status       Eind         WO/TA Sub Type*       -         Funding Eligibility*       Cost Center*         Admin Signature       WO Returned         WO End       WO Paid in Full                                                                                                    |                                           | BTEX ENVIRONMENTAL CONSULTANTS, INC.                               | 00040             | N            |           |         |
| City POMPANO BEACH       BUTLER, J.V. AND ASSOCIATES, INC.       00041 N         Manager RICHARD W THOMAS       BUTTE, INC.       01037 N         Score 10 County BROWAI       C.R.E.W.S. CONSTRUCTION SERVICES, INC.       01108 N         FAC RAI I. RAI Facility Begin       CAMERON-COLE, LLC       00447 N         Imminent Threat Status       Eind       QK       Cancel         WO/TA Sub Type*       -       Priority Code       Fiscal Year         Funding Eligibility*       Cost Center*       Fiscal Year       Fiscal Year         Admin Signature       WO Returned       WO End       WO Paid in Full       Imminent Full                                                                                                    | Address 3000 W COPANS RD                  | BUREAU VERITAS NORTH AMERICA, INC. FRMLY INTERCOUNTY LABO          | 01117             | Y            |           |         |
| Manager RICHARD W THOMAS       BUTTE, INC.       01037       N         Score 10       County BROWAF       C.R.E.W.S. CONSTRUCTION SERVICES, INC.       01108       N         FAC RAI       RAI Facility Begin       CAPE ENVIRONMENTAL MANAGEMENT INC       00477       N         Imminent Threat Status       Eind       QK       Cancel         WO/TA Sub Type*       —       —       Priority Code         Funding Eligibility*       Cost Center*       Fiscal Year         Admin Signature       WO Returned       WO End       WO Paid in Full                                                                                                    | City POMPANO BEACH                        | BUTI FR. J.V. AND ASSOCIATES, INC.                                 | 00041             | N            |           |         |
| Interliget Reference       C.R.E.W.S. CONSTRUCTION SERVICES, INC.       01108       N         Score 10       County BROWAF       CAMERON-COLE, LLC       01043       Y         FAC RAI       RAI Facility Begin       CAPE ENVIRONMENTAL MANAGEMENT INC       00477       N         Imminent Threat Status       Eind       QK       Cancel         WO/TA Sub Type*       Priority Code       Priority Code         Funding Eligibility*       Cost Center*       Fiscal Year         Admin Signature       WO Returned       WO End       WO Paid in Full                                                                                                    | Manager RICHARD W THOMAS                  | BUTTE, INC.                                                        | 01037             | N            |           |         |
| Score 10       County BROWAI       CAMERON-COLE, LLC       01043       Y       prk         FAC RAI       RAI Facility Begin       CAPE ENVIRONMENTAL MANAGEMENT INC       00477       N         Imminent Threat Status       Eind       QK       Cancel         WO/TA Sub Type*       Priority Code       Priority Code         Funding Eligibility*       Cost Center*       Fiscal Year         Admin Signature       WO Returned       WO End       WO Paid in Full                                                                                                    |                                           | C.R.E.W.S. CONSTRUCTION SERVICES, INC.                             | 01108             | Ν            |           |         |
| FAC RAI       RAI Facility Begin       CAPE ENVIRONMENTAL CONSULTING SERVICES, LLC       00477       N         Imminent Threat Status       Eind       QK       Cancel         WO/TA Sub Type*       -       Priority Code         Funding Eligibility*       Cost Center*       Fiscal Year         Admin Signature       WO Returned       WO End       WO Paid in Full                                                                                                    | Score 10 County BROWAF                    | CAMERON-COLE, LLC                                                  | 01043             | Y            | prk       |         |
| Imminent Threat Status     Eind     QK     Cancel       WO/TA Sub Type*     -     Priority Code       Funding Eligibility*     Cost Center*     Fiscal Year       Admin Signature     WO Returned     WO End     WO Paid in Full                                                                                                    | FAC RAI                                   | CAPE ENVIRONMENTAL MANAGEMENT INC                                  | 00477             | N            |           |         |
| Imminent Threat Status       Eind       QK       Cancel         WO/TA Sub Type*       -       Priority Code       Priority Code         Funding Eligibility*       Cost Center*       Fiscal Year       Fiscal Year         Admin Signature       WO Returned       WO End       WO Paid in Full       V                                                                                                    | A racinty Degin                           |                                                                    | 01240             | N            |           |         |
| WO/TA Sub Type*     Priority Code       Funding Eligibility*     Cost Center*       Admin Signature     WO Returned       WO End     WO Paid in Full                                                                                                    | Imminent Threat Status                    | Eind QK Cancel                                                     |                   |              |           |         |
| Funding Eligibility*       Cost Center*       Fiscal Year         Admin Signature       WO Returned       WO End       WO Paid in Full                                                                                                    | WO/TA Sub Type*                           |                                                                    | Р                 | riority Code |           |         |
| Admin Signature     WO Returned     WO End     WO Paid in Full                                                                                                    | Funding Eligibility*                      | Cost Center*                                                       |                   | Fiscal Year  |           |         |
|                                                                                                    | Admin Signature                           | WO Returned WO End                                                 | WO F              | aid in Full  |           |         |
|                                                                                                    |                                           |                                                                    |                   |              |           |         |
|                                                                                                    |                                           | TTTEET                                                             | 177               |              |           |         |
|                                                                                                    | Choices in list 1166                      | ·····                                                              | _                 | _            |           |         |
| Record: 1/1 List of Valu                                                                                                    | Record: 1/1                               | List of Valu                                                       |                   |              |           | —— j    |

# 4. Select the project manager

| 🧕 Florida Department of Envir                                               | onmental Protection - Enterprise Application                      | S                  |               |                     |          |
|-----------------------------------------------------------------------------|-------------------------------------------------------------------|--------------------|---------------|---------------------|----------|
| Work Order Invoices Tasks                                                   | s <u>D</u> eliv Histories <u>C</u> odes <u>B</u> udtrack Data Cle | eanup Eacility and | Work Order RA | <u>C</u> omments IT | ORACLE   |
|                                                                             |                                                                   | 😒 ? 📎              |               |                     |          |
| Btorage Tank/Contamination                                                  | Tracking - Work Order Data Entry                                  |                    |               |                     | <u>×</u> |
| Work Order Type     Work Order Task Co Facility ID*     6 8839089 LIBERTY C | Assignment<br>Contractor Employees                                | WO RAI .           | Print WO/TA   | Cancelled .         | Verified |
|                                                                             | Fina <sub>7</sub> %                                               |                    |               |                     |          |
| Work Order Deliverables                                                     |                                                                   | Phone 3058934955   | Emp Id        |                     |          |
|                                                                             | DAVID J CHUSLO                                                    | 5612728644         | 109           |                     |          |
| Address 3000 W COPANS R                                                     | DAVID MAZORRA                                                     | 5612728644         | 1411          |                     |          |
| City POMPANO BEACH                                                          | MATT JOHNSTON                                                     | 5612728644         | 1804          |                     | 45       |
| Manager RICHARD W THOM                                                      |                                                                   | 9549716411         | 1882          |                     |          |
| County DDOV                                                                 | TOM WEIDEMEYER                                                    | 5612728644         | 2125          |                     | Mork     |
| Score 10 County BROV                                                        |                                                                   |                    |               |                     | VVOIK    |
| FAC RAI . RAI Facility Beg                                                  |                                                                   |                    |               |                     |          |
| Imminent Threat Status                                                      |                                                                   |                    |               |                     |          |
| WO/TA Sub Type*                                                             | Eind                                                              | <u></u> K          | ancel         |                     |          |
| Funding Eligibility*                                                        | Cost Center*                                                      |                    |               | Fiscal Year         |          |
| Admin Signature                                                             | WO Returned                                                       | WO End             | N             | /O Paid in Full     |          |
|                                                                             |                                                                   |                    |               |                     |          |
| ·                                                                           |                                                                   |                    |               |                     |          |
| Choices in list: 7                                                          |                                                                   |                    | AA.           |                     | D        |
| Record: 1/1                                                                 | List of Valu                                                      |                    |               |                     |          |
|                                                                             |                                                                   |                    |               |                     |          |

# 5. WO sub type is LSSI

| 😹 Florida Department of Environmental Protection - Enterprise Applications                                                                                                    | X              |
|----------------------------------------------------------------------------------------------------|----------------|
| Work Order Invoices Tasks Deliv Histories Codes Budtrack Data Cleanup Eacility and Work Order RAI Comments IT ORAC                                                                                                    | ILE.           |
|                                                                                                    |                |
| B Storage Tank/Contamination Tracking - Work Order Data Entry 1000000000000000000000000000000000000                                                                                                    | <:::: <b>≚</b> |
| Type       Work Order Number       WO RAI       Print WO/TA       Cancelled       Volume            • Work Order          • Task Assignment           • RCI Exclusion Volume        SPI Quantity ID       Volume         Co       Facility ID*       Name       Contractor ID*       Name         6       8839089       LIBERTY COPANS       01051       BTEX ENGINEERING, INC.                                                                                                    | erified        |
| Work Order Deliverables Description Invoice / CO Cap and Deductible Budtrack Deliverables Budtrack CO DOWNLOAD_TAB                                                                                                    |                |
| Facility       Contractor         Address 3000 W COPANS RD       Address 601 N CONGRESS AVENUE, SUITE 103         City POMPANO BEACH       FL Zip 33069         City DELRAY BEACH       State FL Zip 33445         Manager RICHARD W THOMAS       Phone (850)222-6446       Rep DAVID J CHUSLO         Score 10       County BROWARD       Team PCTM5       FEID 65-1134276       Pac #       Qualified For Work Y         FAC RAI       RAI Facility Begin       End       Contract #       Contract Manager         Imminent Threat Status       Purchase Requisition       Purchase Order       Priority Code 2Q         WO/TA Sub Type*       LSSI       – LOW SCORED SITE INITIATIVE       Priority Code 2Q |                |
| Admin Signature WO Returned WO End WO Paid in Full                                                                                                    |                |
| Funding Eligibility Record: 1/1 List of Valu                                                                                                    |                |

# 6. Funding Eligibility is Low Scored Site Initiative

| Selection - Enterprise Applications                                                                                                    |                                   |
|----------------------------------------------------------------------------------------------------|-----------------------------------|
| Work Order Invoices Tasks Deliv Histories Codes Budtrack Data Cleanup Eacility and V                                                                                                    | Vork Order RAI Comments IT ORACLE |
|                                                                                                    |                                   |
| Storage Tank/Contamination Tracking - Work Order Data Entry 3000000000000000000000000000000000000                                                                                                    |                                   |
| The second second secon | Print WO/TA                       |
| Work Order VWORA Order Number WO RAI     Work Order Number WO RAI                                                                                                    | SPI Quantity ID                   |
| Co Facility ID* Name Contractor ID*                                                                                                    | Name                              |
| 6 8839089 LIBERTY COPANS 01051 BTEX ENGINEER                                                                                                    | ING, INC.                         |
| Work Order Deliverables Description Invoice / CO Cap and Deductible Budtrack Deliverables                                                                                                    | Budtrack CO DOWNLOAD_TAB          |
| Facility                                                                                                    | Contractor                        |
| Address 3000 W COPANS RD Address 601 N CONGRESS                                                                                                    | S AVENUE, SUITE 103               |
| City POMPANO BEACH FL Zip 33069 City DELRAY BEACH                                                                                                    | State FL Zip 33445                |
| Manager RICHARD W THOMAS Phone ( 850)222-6446 Rep DAVID J CHUSLO                                                                                                    | Phone ( 561)272-8644              |
| Score 10 County BROWARD Team PCTM5 FEID 65-1134276                                                                                                    | Pac # Qualified For Work Y        |
| FAC RAI . RAI Facility Begin End Contract # Cor                                                                                                    | ntract Manager                    |
| Imminent Threat Status Purchase Requisition                                                                                                    | Purchase Order                    |
| WO/TA Sub Type* LSSI - LOW SCORED SITE INITIATIVE                                                                                                    | Priority Code 2Q                  |
| Funding Eligibility* LOW SCORED SITE INITIATIVE Cost Center*                                                                                                    | Fiscal Year                       |
| Admin Signature WO Returned WO End                                                                                                    | WO Paid in Full                   |
|                                                                                                    |                                   |
|                                                                                                    |                                   |
| Funding Eligibility                                                                                                    |                                   |
| Record: 1/1 List of Valu                                                                                                    |                                   |

#### 7. Tab on cost center

| Separtment of Environmental Protection - Enterprise Applications                                    |                                                           |
|----------------------------------------------------------------------------------------------------|-----------------------------------------------------------|
| Work Order Invoices Tasks Deliv Histories Codes Budtrack Data Cleanup Eacility and Wo               |                                                           |
|                                                                                                    |                                                           |
| B Storage Tank/Contamination Tracking - Work Order Data Entry DODDDDDDDDDDDDDDDDDDDDDDDDDDDDDDDDDDD | کے 1000000000000000000000000000000000000                  |
| Type       Work Order Number       WO RAI       Pr                                                  | int WO/TA Cancelled . Verified<br>SPI Quantity ID<br>Name |
| Work Order Deliverables Description Invoice / CO Cap and Deductible Budtrack Deliverables           | Budtrack CO DOWNLOAD_TAB                                  |
| Facility           Address 3000 W COPANS RD         Address 601 N CONGRESS A                        | Contractor<br>AVENUE, SUITE 103                           |
| City POMPANO BEACH FL Zip 33069 City DELRAY BEACH                                                   | State FL Zip 33445                                        |
| Manager RICHARD W THOMAS Phone ( 850)222-6446 Rep DAVID J CHUSLO                                    | Phone ( 561)272-8644                                      |
| Score 10 County BROWARD Team PCTM5 FEID 65-1134276                                                  | Pac # Qualified For Work Y                                |
| FAC RAI . RAI Facility Begin End Contract # Contract                                                | ract Manager                                              |
| Imminent Threat Status Purchase Requisition                                                         | Purchase Order                                            |
| WO/TA Sub Type* LSSI - LOW SCORED SITE INITIATIVE                                                   | Priority Code 2Q                                          |
| Funding Eligibility* LOW SCORED SITE INITIATIVE Cost Center* 37450404555-JG-087889-4773-1           | 39900 Fiscal Year 2014-2015                               |
| Admin Signature WO Returned WO End                                                                  | WO Paid in Full                                           |
|                                                                                                    |                                                           |
|                                                                                                    |                                                           |
| Cost Center ID Record: 1/1 List of Valu                                                             | 1.)                                                       |

# **Deliverables:**

1. Click on deliverables tab

| S Florida Department of Environmental Protection - Enterprise Applications                                                               |                                                                                                    |
|----------------------------------------------------------------------------------------------------|----------------------------------------------------------------------------------------------------|
| Work Order Invoices Tasks Deliv Histories Codes Budtrack Data Cleanup                                                                    |                                                                                                    |
|                                                                                                    | <b>N</b>                                                                                                    |
| B Storage Tank/Contamination Tracking - Work Order Data Entry 2000000000000000000000000000000000000                                      |                                                                                                    |
| Work Order Vumber W     Work Order OTask Assignment 2015-95-W8742A RCI Exc                                                               | /O RAI□.       Print WO/TA Cancelled □.       Verified         clusion ☑.       Image: SPI Quantity ID       Image: Description ID |
| Co         Facility ID*         Name         Contractor ID*           6         8839089         LIBERTY COPANS         01051         BTE | Name<br>X ENGINEERING, INC.                                                                                                    |
| Work Order Deliverables Description Invoice / CO Cap and Deductible Budtrac                                                              | k Deliverables Budtrack CO DOWNLOAD_TAB                                                                                            |
| Address 3000 W COPANS PD                                                                                                    |                                                                                                    |
| City POMPANO BEACH FL Zip 33069 City DELF                                                                                                | RAY BEACH State FL Zip 33445                                                                                                    |
| Manager RICHARD W THOMAS Phone (850)222-6446 Rep DAVI                                                                                    | D J CHUSLO Phone (561)272-8644                                                                                                    |
| Score 10 County BROWARD Team PCTM5 FEID 65-11                                                                                            | 34276 Pac # Qualified For Work Y                                                                                                   |
| FAC RAI . RAI Facility Begin End Contract #                                                                                              | Contract Manager                                                                                                    |
| Imminent Threat Status Purchase Requisition                                                                                              | Purchase Order                                                                                                    |
| WO/TA Sub Type* LSSI - LOW SCORED SITE INITIATIVE                                                                                        | Priority Code 2Q                                                                                                    |
| Funding Eligibility* LOW SCORED SITE INITIATIVE Cost Center* 37450404555-JG                                                              | -087889-4773-139900 Fiscal Year 2014-2015                                                                                          |
| Admin Signature WO Returned WO E                                                                                                    | wo Paid in Full                                                                                                    |
|                                                                                                    |                                                                                                    |
|                                                                                                    | D                                                                                                    |
| Returned Date Record: 1/1                                                                                                    | ]                                                                                                    |

- 2. Enter phase as SA (Site Assessment) or RA (Remedial Action)
- 3. Select the appropriate Sub Phase
- 4. Select the appropriate activity
- 5. Enter the Final deliverable (typically LSSI RPT for SA work orders), deliverable due date, and select the applicable discharge date. Ctl-L will give you a list of deliverables.
- 6. 1 (signifying the event number) Second column will be the event deliverable report type. Enter the deliverable due date and select the applicable discharge date.

| Florida Department of Environmental Protection - Enterprise Applications                                                                                                    |          |
|----------------------------------------------------------------------------------------------------|----------|
| Work Order Invoices Tasks Deliv Histories Codes Budtrack Data Cleanup Eacility and Work Order RAI Comments IT                                                                                                    | ORACLE   |
|                                                                                                    |          |
| Storage Tank/Contamination Tracking - Work Order Data Entry                                                                                                    | 4        |
|                                                                                                    |          |
| Type         Work Order Number         WO RAI         Print WO/TA         Cancelled         Cancelled | Verified |
| Co Facility ID* Deliverables                                                                                                    | × ×      |
| 6 8839089 LIBERTY CO                                                                                                    |          |
| Find LETTER%                                                                                                    |          |
| Vork Order Deliverables L<br>Code Task Description                                                                                                    |          |
| LETTER RA LETTER REPORT                                                                                                    |          |
| Phase" SA SILE A LETTER SA LETTER REPORT                                                                                                    |          |
|                                                                                                    |          |
| Final SA LSSI RPT LO'                                                                                                    |          |
|                                                                                                    |          |
| 1 SA LETTER LE                                                                                                    |          |
| 2                                                                                                    |          |
| 3                                                                                                    |          |
|                                                                                                    |          |
| 6 Eind QK Cancel                                                                                                    |          |
| Period of Service End Date: WO Amount \$.00 Retainage %* 10 ORIG. Retainage                                                                                                    | \$.00    |
| Total Equipment Cost                                                                                                    |          |
|                                                                                                    |          |
|                                                                                                    |          |
| Choices in list 2 (Choices in full list 115)                                                                                                    |          |
| Record: 1/1 List of Valu                                                                                                    |          |

7. 2 (signifying the event number) Second column will be the event deliverable report type. Enter the deliverable due date and select the applicable discharge date.

| S Florida Department of Environmental Protection - Enterprise Applications                                                                                                    | _ 🗆 🗙                |
|----------------------------------------------------------------------------------------------------|----------------------|
| 🛚 Work Order Invoices Tasks Deliv Histories Codes Budtrack Data Cleanup Eacility and Work Order RAI. Comments IT 🕨                                                                                                    | ORACLE <sup>.</sup>  |
|                                                                                                    |                      |
| B Storage Tank/Contamination Tracking - Work Order Data Entry 000000000000000000000000000000000000                                                                                                    | 00000000000 <u>×</u> |
| Type       Work Order Number       WO RAI       Print WO/TA       Cancelled       .            • Work Order          • Task Assignment         2015-95-W8742A         RCI Exclusion          ·         ·         RCI Exclusion          ·         ·         SPI Quantity ID         SPI Quantity ID | Verified             |
| Work Order Deliverables Description Invoice / CO Cap and Deductible Budtrack Deliverables Budtrack CO DOWNLOAD_TAB                                                                                                    | <u> </u>             |
| Phase* SA       SITE ASSESSMENT       Activities*       SA       SITE ASSESSMENT         Sub Phase* SA       SITE ASSESSMENT                                                                                                    |                      |
| Period of Service End Date:       WO Amount       \$.00       Retainage %* 10       ORIG. Retainage         Total Equipment Cost                                                                                                    | \$.00                |
|                                                                                                    |                      |
| Type Due Date                                                                                                    |                      |
| Record: 2/2                                                                                                    |                      |

- 8. WO amount is same as the total amount on the invoice tab of the WO template.
- 9. Total equipment cost will be left blank and retainage is 5% (automatically filled in). Period of Service End Date will be determined at the time the work order is fully executed. (Team 5: entered by Admin staff later).

| Selection - Enterprise Applications                                                                                | _ 🗆 🗙               |
|----------------------------------------------------------------------------------------------------|---------------------|
| 🛚 Work Order Invoices Tasks Deliv Histories Codes Budtrack Data Cleanup Eacility and Work Order RAI. Comments IT 🎙 | ORACLE <sup>.</sup> |
|                                                                                                    |                     |
| 1 Storage Tank/Contamination Tracking - Work Order Data Entry 000000000000000000000000000000000000                 | 200000000000        |
| D:: WOTA                                                                                                    |                     |
| Work Order Type Work Order Number WO RAI Cancelled Cancelled Cancelled .                                           | Verified            |
| Con Equility ID* Name Contractor ID* Name                                                                          |                     |
| Contractor ID*     Name       6     8839089       LIBERTY COPANS       01051       BTEX ENGINEERING, INC.          |                     |
| West Order Deliverables Description (CO Con and Deductible Deliverables Deliverables Deliverables Deliverables     |                     |
| Vork Order Deliverables Description Invoice / CO Cap and Deductible Budtrack Deliverables Budtrack CO DOWNLOAD_TAB |                     |
| Phase* SA SITE ASSESSMENT Activities* SA SITE ASSESSMENT                                                           | A                   |
| Sub Phase* SA SITE ASSESSMENT                                                                                      |                     |
| Task Deliverable Type* Due Date* Discharge Date*                                                                   |                     |
| Interim Reports                                                                                                    |                     |
| 1 SA LETTER LETTER REPORT 01/13/2016 06/26/1992                                                                    |                     |
| 2 SA LETTER LETTER REPORT 01/14/2016 06/26/1992                                                                    |                     |
|                                                                                                    |                     |
| 5                                                                                                    |                     |
|                                                                                                    |                     |
| Period of Service End Date: WO Amount \$28,512.27 Retainage %* 10 ORIG. Retainage                                  | \$.00               |
| I otal Equipment Cost                                                                                              |                     |
|                                                                                                    |                     |
| Type Amount                                                                                                    |                     |
| Record: 1/1                                                                                                    | )                   |

10. Change final deliverable on WO template to same as STCM. STCM will not put dates on weekends, therefore this may need to be adjusted. Type over the date calculated for Period of Service To and write: 12 months after WO Return Date or the hard date that is calculated from a prior WO (2017 WO and beyond).

| X - 5 5                                                         |                       |                    |                |                          |                |                   | 068839089 V          | VOT - Microsoft  | Excel        |            |         |      |            |         |          |          |          |                 |       | X            |
|-----------------------------------------------------------------|-----------------------|--------------------|----------------|--------------------------|----------------|-------------------|----------------------|------------------|--------------|------------|---------|------|------------|---------|----------|----------|----------|-----------------|-------|--------------|
| File Home Insert                                                | Page Layout           | Formulas Da        | ata Review     | View                     |                |                   |                      |                  |              |            |         |      |            |         |          |          |          |                 | ⇔ 🕜 🗆 | <u>کک</u> ات |
| E H N                                                           | P                     | M                  | A R            | W                        |                |                   |                      |                  |              |            |         |      |            | 1-1-1-1 | Σ AutoSu |          |          |                 |       |              |
| A Cut                                                           | rial -                | 8 • A A            | = = =          | ≫ - 👘 Wr                 | ap Text        |                   | -                    |                  |              |            |         |      |            |         | Z Autosu | ź        |          |                 |       |              |
| Paste Copy -                                                    | R Z TI -              | -   & - A -        |                |                          | arde & Center  | \$ * %            | *.9 .09 Conditio     | nal Format as    |              |            |         | Inse | ert Delete | Format  | Fill *   | Sort &   | Find &   |                 |       |              |
| 👻 🚿 Format Painter                                              |                       | <u></u>            |                |                          | erge & center  | φ · 70 /          | .00 →.0<br>Formattir | ng * Table *     |              |            |         |      |            |         |          | Filter - | Select * |                 |       |              |
| Clipboard 🕞                                                     | Font                  | 6                  | i              | Alignment                | 6              | Number            | Es .                 |                  | Styles       |            |         |      | Cells      |         |          | Editing  |          |                 |       |              |
| D140 -                                                          | f_x                   |                    |                |                          |                |                   |                      |                  |              |            | 1       |      |            |         |          |          | 1        |                 |       | ~            |
| A B                                                             | С                     | D                  | E              | F G                      | HI             | J K               | L                    | M                | N            | Р          | Q       | R    |            | S       | Т        | U        | V        | W               | X     |              |
| 113 8 Level 2 I SRAP or RAP                                     | Modification          |                    |                | \$1,528.63<br>\$2,992.72 |                | \$0.00            |                      | \$0.00           | \$0.00       |            |         |      |            |         |          |          |          |                 |       |              |
| 114 9 Level 3 LSRAP or RAF                                      | Modification          |                    |                | \$5,309.45               |                | \$0.00            |                      | \$0.00           | \$0.00       |            |         |      |            |         |          |          |          |                 |       |              |
| 115 10 Level 4 LSRAP or RAP                                     | Modification          |                    |                | \$8,770.31               |                | \$0.00            |                      | \$0.00           | \$0.00       |            |         |      |            |         |          |          |          |                 |       |              |
| 116 11 Level 1 Remedial Actio                                   | on Plan               |                    |                | \$13,171.60              |                | \$0.00            |                      | \$0.00           | \$0.00       |            |         |      |            |         |          |          |          |                 |       |              |
| 117 12 Level 2 Remedial Actio                                   | on Plan<br>red lined) |                    |                | \$17,540.62<br>\$674.13  |                | \$0.00            |                      | \$0.00           | \$0.00       |            |         |      |            |         |          |          |          |                 |       |              |
| 119 14 Construction Drawings                                    | and Specs             |                    |                | \$3,707.61               |                | \$0.00            |                      | \$0.00           | \$0.00       |            |         |      |            |         |          |          |          |                 |       |              |
| 120 15 RAC Bid Package Soli                                     | icitation/Evaluation  |                    |                | \$2,091.24               |                | \$0.00            |                      | \$0.00           | \$0.00       |            |         |      |            |         |          |          |          |                 |       |              |
| 121 16 RA Startup Report                                        |                       |                    |                | \$2,604.07               |                | \$0.00            |                      | \$0.00           | \$0.00       |            |         |      |            |         |          |          |          |                 |       |              |
| 122 17 Soil Source Removal o                                    | r Site Characteriza   | tion Screening Re  | port           | \$1,929.93               |                | \$0.00            |                      | \$0.00           | \$0.00       |            |         |      |            |         |          |          |          |                 |       |              |
| 123 to Natural Attenuation Pla<br>124 19 Long Term Natural Atte | an<br>enuation Plan   |                    |                | \$1,170.20               |                | \$0.00            |                      | \$0.00           | \$0.00       |            |         |      |            |         |          |          |          |                 |       |              |
| 125 20 Remedial Action Interin                                  | m Report              |                    |                | \$578.38                 |                | \$0.00            |                      | \$0.00           | \$0.00       |            |         |      |            |         |          |          |          |                 |       |              |
| 126 21 General Remedial Acti                                    | on Report             |                    |                | \$1,178.26               |                | \$0.00            |                      | \$0.00           | \$0.00       |            |         |      |            |         |          |          |          |                 |       |              |
| 127 22 NA or Post RA Monito                                     | ring Quarterly Repo   | ort                |                | \$578.38                 |                | \$0.00            |                      | \$0.00           | \$0.00       |            |         |      |            |         |          |          |          |                 |       |              |
| 128 23 NA or Post RA Monito                                     | ring Annual Report    |                    |                | \$1,445.04               |                | \$0.00            |                      | \$0.00           | \$0.00       |            |         |      |            |         |          |          |          |                 |       |              |
| 129 24 Well Abandonment Re                                      | port                  |                    |                | \$266.78                 |                | \$0.00            |                      | \$0.00           | \$0.00       |            |         |      |            |         |          |          |          |                 |       |              |
| 130 25 Initial Map & Table Ger                                  | neration              |                    |                | \$2,032.96               | , L            | \$0.00            |                      | \$0.00           | \$0.00       |            |         |      |            |         |          |          |          |                 |       |              |
| 131 26 Other Report Type (ba                                    | ackup spreadsheet]    | ) [                | SSI Map Gen    | \$481.12                 |                | \$481.12          |                      | \$0.00           | \$481.12     |            |         |      |            |         |          |          |          |                 |       |              |
| 132                                                             |                       |                    |                | Sectio                   | n H Subtotais: | \$2,301.80        |                      | \$0.00           | \$2,301.80   |            |         |      |            |         |          |          |          |                 |       |              |
| 134                                                             | Deliverat             | oles               |                |                          |                |                   |                      |                  |              |            |         |      |            |         |          |          |          |                 |       |              |
| 135<br>136 Interim Deliverable                                  | Due Date              | Deliverable / Do   | cumentation    |                          |                | This E            | vent Template        | Totale           |              |            |         |      |            |         |          |          |          |                 |       |              |
| 137 Final Deliverable Inform                                    | tion (Specify o       | ly if selected for | this event)    | Ing logs, cab report     |                | 1113 E            | Original             | Change           | Total        |            |         |      |            |         |          |          |          |                 |       |              |
| 138 Deliverable #                                               | 1                     | LSSI Report        | ,              |                          |                | Event Total:      | \$23 070 54          | \$0.00           | \$23 070 54  |            |         |      |            |         |          |          |          |                 |       |              |
| 139 Deliverable Due                                             | 1/15/16               | 1 - C              |                |                          | Subtotal       | (less retainage); | \$20,763.49          | \$0.00           | \$20,763,49  |            |         |      |            |         |          |          |          |                 |       |              |
| 140 Period of Service to:                                       | 07/13/16              |                    |                |                          | Retainage:     | 10%               | \$2,307.05           | \$0.00           | \$2,307.05   |            |         |      |            |         |          |          |          |                 |       |              |
| 141                                                             |                       | ·                  |                |                          |                |                   |                      |                  |              |            |         |      |            |         |          |          |          |                 |       |              |
| 142 Cumulativ                                                   | ve Work Order To      | tals (less Retaina | ge)            | _                        |                | This Event Templ  | ate Invoice Totals   | (less Retainage) |              |            |         |      |            |         |          |          |          |                 |       | _            |
| 143 Invoice                                                     | Previous              | This Event         | Total          |                          | Invoice        |                   | Original             | Change           | Total        |            |         |      |            |         |          |          |          |                 |       | _            |
| 144 # 1-6 Events                                                | n/a                   | \$18,691.87        | \$18,691       | .87                      | # 1 1st Eve    | nt<br>ial Svatama | \$18,691.87          | \$0.00           | \$18,691.87  |            |         |      |            |         |          |          |          |                 |       |              |
| 145 # 7 Remedial Systems                                        | n/a                   | \$0.00             | \$0            | .00                      | # 7 Kenied     | aliverable        | \$0.00               | \$0.00           | \$0.00       |            |         |      |            |         |          |          |          |                 |       |              |
| 146 # 0 Final Deliverable                                       | n/a                   | \$2,071.62         | \$2,071        | .62                      | # 0 Final D    | eliverable        | \$2,071.62           | \$0.00           | \$2,071.62   |            |         |      |            |         |          |          |          |                 |       |              |
| 147 # 5 Retainage                                               | 11/d                  | \$2,307.05         | \$2,307        | .05                      | # 5 Retains    | njeto Total       | \$2,307.05           | \$0.00           | \$2,307.05   |            |         |      |            |         |          |          |          |                 |       |              |
| 140 Template-060112-Standard                                    | l vlt                 | \$23,010.34        | \$23,070       | .34                      | Lvent rem      | plate rotal       | \$23,010.34          | \$0.00           | \$23,070.34  |            |         |      |            |         |          |          |          |                 |       |              |
| 145 remplate-000 12-Stalluaru                                   |                       |                    |                |                          |                |                   |                      |                  |              |            |         |      |            |         |          |          |          |                 |       |              |
| 150                                                             |                       |                    |                |                          |                |                   |                      |                  |              |            |         |      |            |         |          |          |          |                 |       |              |
| 151                                                             |                       |                    |                |                          |                |                   |                      |                  |              |            |         |      |            |         |          |          |          |                 |       |              |
| 152                                                             |                       |                    |                |                          |                |                   |                      |                  |              |            |         |      |            |         |          |          |          |                 |       | -            |
| M A ▶ M Data Entry /W                                           | /0 1st Ev             | rent 2nd Even      | it / 3rd Event | t / 4th Event /          | 5th Event      | 6th Event / Invoi | ce / Release of      | Claim / Lab Su   | m / Backup ! | Spreadshee | t ∕ C ◀ |      |            |         |          |          |          |                 |       |              |
| Ready                                                           |                       |                    |                | A                        | A              |                   |                      | A                |              |            | Li -    |      |            |         |          |          |          | <u>Ⅲ</u> 100% — |       | +            |
| · · · · · · · · · · · · · · · ·                                 |                       |                    |                |                          |                |                   |                      |                  |              |            |         |      |            |         |          |          |          |                 |       |              |

## **Description:**

1. Copy and paste the "Per proposal received ...(contractor) will conduct LSSI Work" from the WO tab of the excel template and type "See page 2 for work order description"

| Storida Department of Environmental Protection - Enterprise Applications                                           | . 🗆 🗙               |
|----------------------------------------------------------------------------------------------------|---------------------|
| Work Order Invoices Tasks Deliv Histories Codes Budtrack Data Cleanup Eacility and Work Order RAI Comments IT      | RACLE <sup>.</sup>  |
|                                                                                                    |                     |
| B Storage Tank/Contamination Tracking - Work Order Data Entry                                                      | 2000000000 <u>2</u> |
|                                                                                                    |                     |
| Work Order Vork Assignment 2015-95-W8742A RCI Exclusion                                                            | Verified            |
| Co Facility ID* Name Contractor ID* Name                                                                           |                     |
| 6 8839089 LIBERTY COPANS 01051 BTEX ENGINEERING, INC.                                                              |                     |
| Work Order Deliverables Description Invoice / CO Cap and Deductible Budtrack Deliverables Budtrack CO DOWNLOAD_TAB |                     |
| Description Period of Service will expire 6 months after the Contractor Representative Signature Date              |                     |
| See attached work order scope of work description document.                                                        | _                   |
|                                                                                                    |                     |
|                                                                                                    |                     |
|                                                                                                    |                     |
|                                                                                                    |                     |
|                                                                                                    |                     |
|                                                                                                    |                     |
|                                                                                                    |                     |
|                                                                                                    |                     |
|                                                                                                    |                     |
|                                                                                                    |                     |
| Type Description                                                                                                   |                     |

2. The work order description is located in the work order template under the WO tab of the template and can be edited in the template.

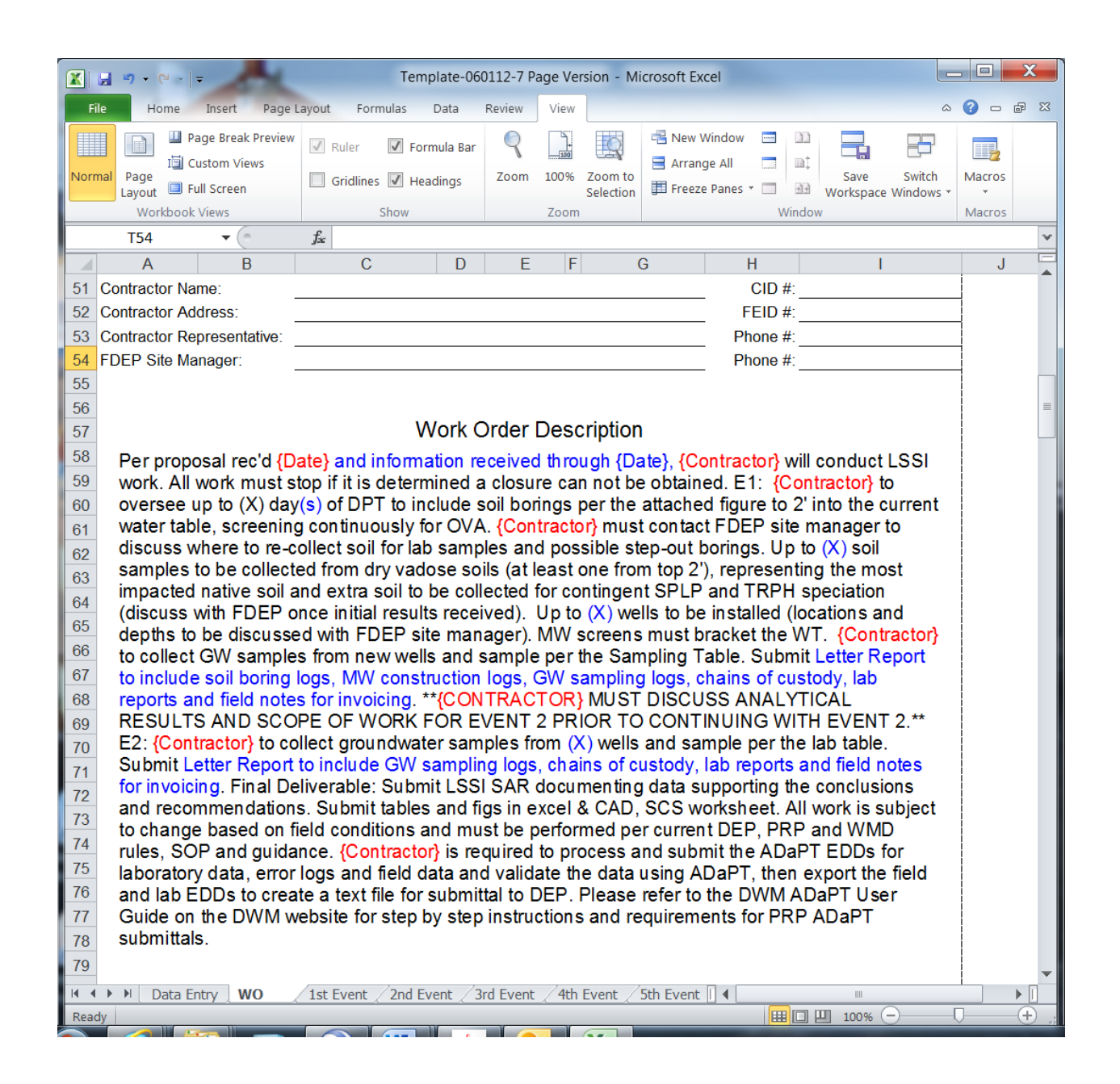

#### 3. Change event info in description.

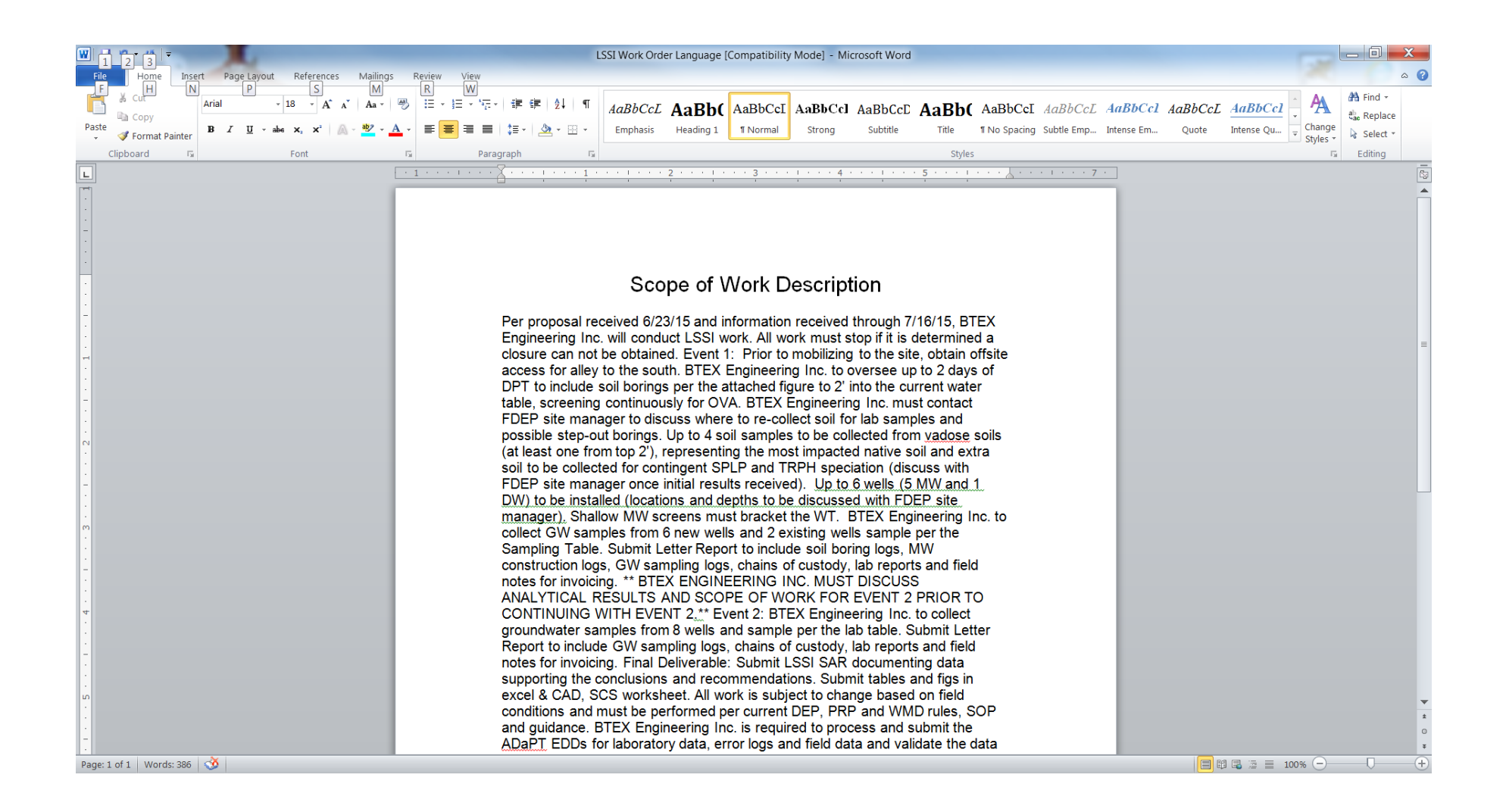

4. In STCM Click on the download tab CTRL + Click on download to excel. Some users do not need to hit the CTRL button (depends on your computer's settings).

| S Florida Department of Environmental Protection - Enterprise A | oplications                                                     |  |  |  |  |  |  |  |
|-----------------------------------------------------------------|-----------------------------------------------------------------|--|--|--|--|--|--|--|
| Iasks Deliv Histories Codes Budtrack Data Cleanup Eacilit       | y and Work Order RAI Comments ITS Facilities LSA RePort PORACLE |  |  |  |  |  |  |  |
|                                                                 | *** ***                                                         |  |  |  |  |  |  |  |
| Storage Tank/Contamination Tracking Work Order Download E       |                                                                 |  |  |  |  |  |  |  |
| WORK ORDER TEMPLATE INFORMATION FOR DOWNLOAD                    |                                                                 |  |  |  |  |  |  |  |
|                                                                 | 0                                                               |  |  |  |  |  |  |  |
| Template Information for Site Manager                           |                                                                 |  |  |  |  |  |  |  |
| Work Order #:                                                   | 2015-95-W8742A                                                  |  |  |  |  |  |  |  |
| DOWNLOAD TO EXCEL Fac ID #:                                     | 068839089                                                       |  |  |  |  |  |  |  |
| Score #:                                                        | 10                                                              |  |  |  |  |  |  |  |
| Eligibility :                                                   | LSSI                                                            |  |  |  |  |  |  |  |
| Contract #:                                                     | NA                                                              |  |  |  |  |  |  |  |
| Contractor ID #:                                                | 01051                                                           |  |  |  |  |  |  |  |
| FDEP/LP Site Manager:                                           | RICHARD THOMAS                                                  |  |  |  |  |  |  |  |
| Site Manager Phone #:                                           | ( 850)222-6446                                                  |  |  |  |  |  |  |  |
| Facilty Name (per STCM):                                        | LIBERTY COPANS                                                  |  |  |  |  |  |  |  |
| Facility Address:                                               | 3000 W COPANS RD                                                |  |  |  |  |  |  |  |
| Facility City:                                                  | POMPANO BEACH                                                   |  |  |  |  |  |  |  |
| Facility County:                                                | BROWARD                                                         |  |  |  |  |  |  |  |
| Contractor Name:                                                | BTEX ENGINEERING, INC.                                          |  |  |  |  |  |  |  |
| Contractor Address:                                             | 601 N CONGRESS AVENUE, SUITE 103                                |  |  |  |  |  |  |  |
| Contractor City State, Zip Code:                                | DELRAY BEACH FL 33445                                           |  |  |  |  |  |  |  |
| Contractor FEID #:                                              | 65-1134276                                                      |  |  |  |  |  |  |  |
| Contractor Representative:                                      | DAVID J CHUSLO                                                  |  |  |  |  |  |  |  |
| Contractor Representative Phone #:                              | ( 561)272-8644                                                  |  |  |  |  |  |  |  |
| Period of Service End Date:                                     |                                                                 |  |  |  |  |  |  |  |
| Record 1/1                                                      | L)                                                              |  |  |  |  |  |  |  |
|                                                                 |                                                                 |  |  |  |  |  |  |  |

# 5. Open the downloaded excel and copy and paste the info into data entry tab of WO template.

| Home       Insert       Page Layout       Formulas       Data       Review       View       Column         Paste       Copy +       Paste       10 + K + K +       Image Layout       Image Layout                                                                                                    |          |
|----------------------------------------------------------------------------------------------------|----------|
| Arial       10       Arial       10       Arial       Wrap Text       General       Image: Constructional Format as Formations       Normal_Back       Normal_Back       Normal_WO       Percent 2       Percent 2       Percent 2       Percent 2       Percent 2       Percent 2       Percent 3       Image: Constructional Format as Format as Form                                                                                                    | *        |
| Arial       10       A' A'       =       >       Wrap Text       General       Normal_Back       Normal_WO       Percent 2       Percent 2       Percent 2       Percent 2       Percent 2       Percent 2       Percent 2       Percent 2       Percent 2       Percent 2       Percent 3       Normal_WO       Percent 2       Percent 3       Normal_WO       Percent 2       Percent 2       Percent 3       Normal_WO       Percent 2       Percent 2       Percent 3       Normal_WO       Percent 4       Percent 4 <t< td=""><td><b>v</b></td></t<>                                                                                                    | <b>v</b> |
| Paste     Image: Construction of the second second se                           | ~        |
| Clipboard 1/2 Font 1/2 Alignment 1/2 Number 1/2 Styles Cells Editing                                                                                                    | ~        |
| capour a fair form a regiment a number a uniter a uniter a uniter a composition of the second composition of the second co | ~        |
|                                                                                                    |          |
|                                                                                                    | DE       |
|                                                                                                    |          |
|                                                                                                    |          |
| 3 Template Information Entered by Site Manager                                                                                                    |          |
| 4                                                                                                    |          |
| 5 Work Order Number : 2015-95-W8742A                                                                                                    |          |
| 6 Fac. ID # : 068839089                                                                                                    |          |
| 7 Score: 10                                                                                                    |          |
| 8 Eligibility: LSSI                                                                                                    |          |
| 9 Contract # : NA                                                                                                    |          |
| 10 Contractor ID # : 1051                                                                                                    |          |
| 11 FDEP/LP Site Manager : RICHARD THOMAS                                                                                                    |          |
| 12 Site Manager Phone # : (850)222 6446                                                                                                    |          |
| 13 Facility Name (per STCM): LIBERTY COPANS                                                                                                    |          |
| 14 Facility Address : 3000 W COPANS RD                                                                                                    |          |
| 15 Facility City : POMPANO BEACH                                                                                                    |          |
| 16 Facility County : BROWARD                                                                                                    |          |
| 17 Contractor Name: BTEX ENGINEERING, INC.                                                                                                    |          |
| 18 Contractor Address : 601 N CONGRESS AVENUE, SUITE 103                                                                                                    |          |
| 19 Contractor City, State, Zip Code : DELRAY BEACH FL 33445                                                                                                    |          |
| 20 Contractor FEID # : 65-1134276                                                                                                    |          |
| 21 Contractor Representative : DAVID J CHUSLO                                                                                                    |          |
| 22 Contractor Representative Phone # : (561)272 8644                                                                                                    |          |
| 23 Period of Service End Date :                                                                                                    |          |
| 24 Cost Center # : 37450404555                                                                                                    |          |
| 25 Category/Fiscal Year/EO : 087889/FY 14-15/JG                                                                                                    |          |
| 26 January 1 Delana of Olivin Information Entered by Contractor                                                                                                    |          |
|                                                                                                    |          |
|                                                                                                    |          |
| 29 Invoice #: Must be updated for each successive invoice                                                                                                    |          |
| 30 Must be updated to reach successive invoice                                                                                                    |          |
| 31     Period of Service Start Late:     Date work order signed by contractor representative                                                                                                    |          |
| d2         Period of Service Extended to :         Enter only if Period of Service is or has been extended                                                                                                    |          |
| 33 Remin Payment to - Company Name .                                                                                                    |          |
|                                                                                                    | (†)      |

6. Save the WO Template in the project folder as the Work order number

# <u>Print:</u>

1. Print the cover page Ctrl + click on Print WO/TA and then Ctrl + click on cover page. Some users do not need to hit Ctrl (depending on the computer's settings).

| 🛃 Florida Department of Environmental Protection - Enterprise Applications                                                                                                    |
|----------------------------------------------------------------------------------------------------|
| Work Order Invoices Tasks Deliv Histories Codes Budtrack Data Cleanup Eacility and Work Order RAI Comments ITS Facilities LSA Re ORACLE                                                                                                    |
|                                                                                                    |
| 😰 Storage Tank/Contamination Tracking - Work Order Data Entry                                                                                                    |
| Type       Work Order Number       WO RAI       Print WO/TA Cancelled       Verified         • Work Order       • Task Assignment       2015-95-W8742A       RCI Exclusion       Print WO/TA Cancelled       Verified         Co       Facility ID*       Name       Contractor ID*       Name       Name         6       8839089       LIBERTY COPANS       01051       BTEX ENGINEERING, INC. |
| Work Order Deliverables Description Invoice / CO Cap and Deductible Budtrack Deliverables Budtrack CO DOWNLOAD_TAB                                                                                                    |
| Facility Contractor                                                                                                    |
| Address 3000 W COPANS RD Forms X 03                                                                                                    |
| City POMPANO BEACH       FL         Manager RICHARD W THOMAS       Phone (E         Score 10       County BROWARD         FAC RAI       RAI Facility Begin         Er       Cover Page       Cancel         Imminent Threat Status       F                                                                                                    |
| WO/TA Sub Type* LSSI       - LOW SCORED SITE INITIATIVE       Priority Code 2Q         Funding Eligibility* LOW SCORED SITE INITIATIVE       Cost Center* 37450404555_JG-087889_4773-139900       Fiscal Year 2014-2015         Admin Signature       WO Returned       WO End       WO Paid in Full                                                                                            |
| MIDDLEWARE                                                                                                    |
| Record: 1/1                                                                                                    |

2. Go to the web browser you have open and click Print-Formatted. Print the cover page to PDF.

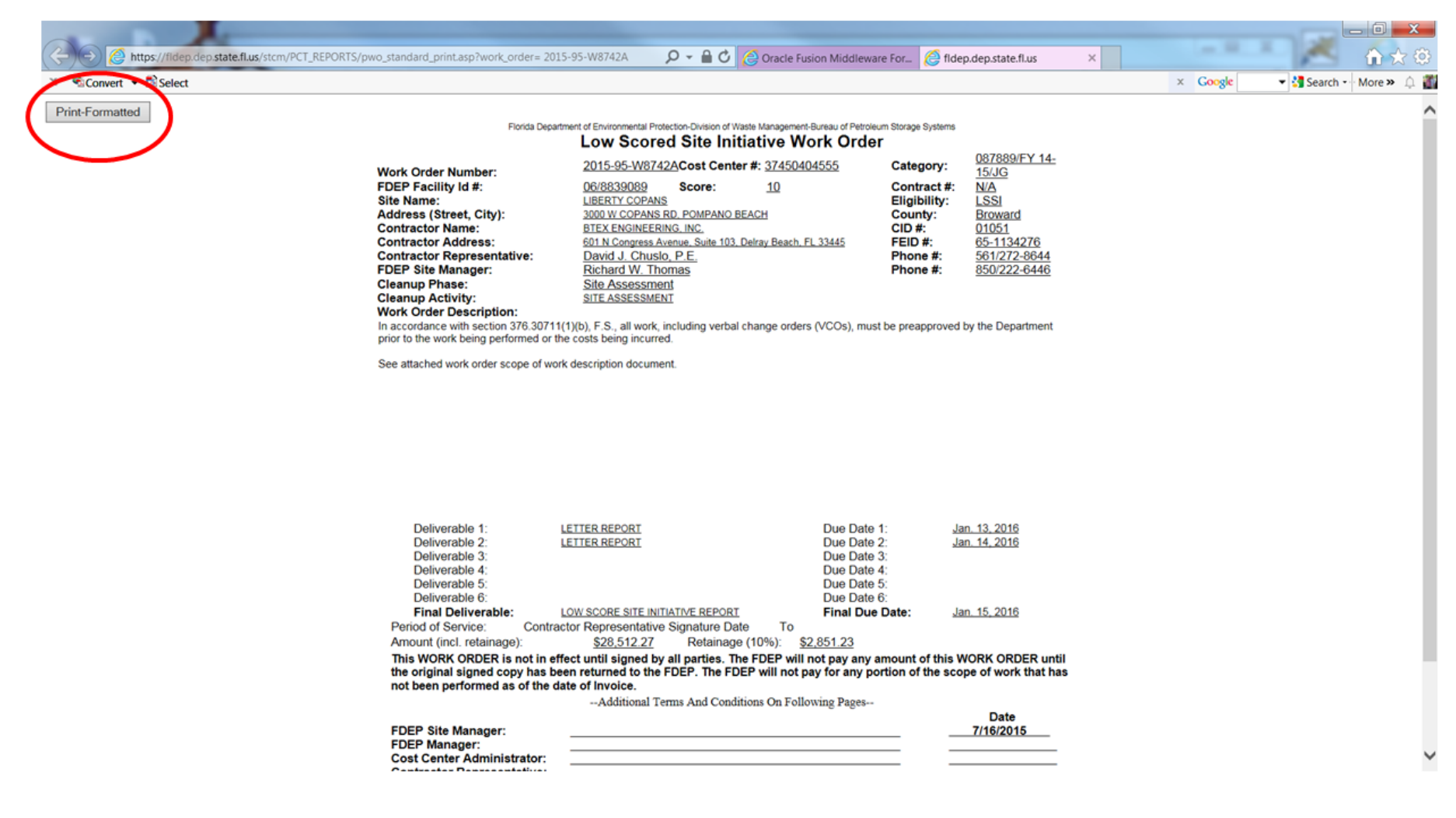

3. Follow the "New Electronic Procedures for Work Orders (and Proposals)" (<u>S:\South East\I & E office\Team</u> 5\Petroleum\LSSI\Guidance\Work Flow LSSI.docx) 4. For more details pertaining to the Digital Work Order Process click here.